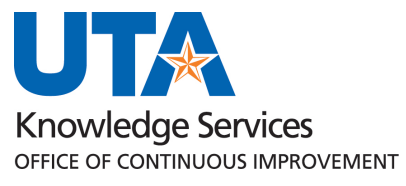

My Wallet Training Guide

# Table of Contents

| Introduction                           | 2 |
|----------------------------------------|---|
| How to Get a UTA Travel Card           | 2 |
| Reconciling My Wallet Transactions     | 2 |
| Steps to Reconcile Travel Card Charges | 2 |
| Reconciliation Timeline                | 9 |

## Introduction

The Travel Card program at UTA utilizes Citibank MasterCards to streamline expenses incurred by employees while on official UTA business travel. This program has been designed to reduce the amount of personal funds used by the traveler as well as costs associated with cash advances. It also simplifies the processing of travel expense reports. Travel card holders must adhere to UTA Travel guidelines and procedures.

Travel Card purchases are reconciled through the MyWallet function in UTShare. Using MyWallet, expense transaction information can be pulled directly into an expense report, where accounting information can be assigned and approvals for the purchases obtained. Payment to CitiBank is generated through UTShare and charged to cost centers and projects according to the accounting entries made on the expense reports.

## How to Get a UTA Travel Card

Current employees who overnight for official university business will be eligible to apply for the Travel Card. The application form, *"Request a Travel Card"* can be found in <u>SharePoint</u>.

Completion of the Canvas course "<u>How to Travel for the University</u>" is required for all applicants. This course covers the policies and procedures that govern business travel on behalf of the University and details the "why" behind business travel best practices for maintaining professional standards. This is a virtual, self-paced course that must be completed prior to submitting a Travel Card Application. The certificate will be required on the application.

Please see <u>Procedure BF-T-PR1-13 University Travel Card Program</u> for further details regarding the UTA Travel Card, including:

- Travel card expense limits
- How to report a lost or stolen card
- Processes for disputing fraudulent charges
- Cardholder termination or transfer instructions

## **Reconciling My Wallet Transactions**

Credit Card charges made on the UTA Travel Card are imported from Citibank into the UTShare Wallet. Wallet transactions are processed for payment to CitiBank as expense lines on an expense report. The steps below detail how to pull a My Wallet transaction into an expense report, complete the expense report, and submit the expense report for payment to the vendor.

#### **Steps to Reconcile Travel Card Charges**

- 1. Login to UTShare using your NetID and password.
- 2. To Create a Travel Expense Report, begin by navigating to the **Travel & Expense Homepage**, and click on the **Create Expense Report** tile.

Alternately, navigate to the page through the NavBar: Menu > Financials > Travel and Expenses > Expense Report > Create/Modify.

- 3. The **Expense Report** page is displayed. From the **Add a New Value** page, enter or lookup the travelers **Empl ID** of the person receiving the reimbursement and click **Add**.
- 4. The Create Expense Report page will populate. From the Quick Start, Populate From drop-down menu, select **A Travel Authorization** and click **Go**.

5. A list of approved Travel Authorizations will appear. Click the **Select** button for the Travel Authorization for the applicable trip. If the Travel Authorization does not appear, verify the dates on the Copy from Approved Travel Authorization screen are appropriate for the trip dates.

**Note**: *If the Travel Authorization for the trip does not appear in the appropriate date range, confirm that the Travel Authorization has been fully approved and has not already been applied to another Expense report.* 

| 2 B | udget Inf  | ormation               |                        |           |                               |                  |            |            |         |          |      |
|-----|------------|------------------------|------------------------|-----------|-------------------------------|------------------|------------|------------|---------|----------|------|
|     | udget Stat | us Not Chk'd<br>ons    |                        |           |                               |                  |            |            |         |          |      |
| Q   | uick Start | Populate From          | GO                     |           |                               |                  |            |            |         |          |      |
| Ş   |            | Populate From          | Cop                    | by from A | Approved Travel Authorization |                  |            |            |         |          | ×    |
| 5   |            | A Template             | $\boldsymbol{\Lambda}$ |           |                               |                  |            |            |         |          | Help |
| 5   | [          | A Travel Authorization |                        | From      | Date 04/29/2020               | 08/29/2021       | ij         | Search     |         |          | đ    |
| 5   |            | An Existing Report     |                        |           | Travel Auth Description       | Authorization ID | Date From  | Date To    | Amount  | Currency | 1    |
| <   | ×          | Entries from My Wallet |                        | Select    | WOMEN'S TENNIS TEAM<br>TRAVEL | 0000153121       | 09/01/2020 | 08/31/2021 | 1500.00 | USD      | r    |
|     |            |                        |                        | Select    | MEN'S TENNIS TEAM TRAVEL      | 0000153120       | 09/01/2020 | 08/31/2021 | 1500.00 | USD      |      |
|     |            |                        | R                      | əturn     |                               |                  |            |            |         |          |      |

- 6. The Expense Report will now be populated with information from the Travel Authorization, along with the Travel Authorization Encumbrance line.
- 7. Click **Save for Later** in the top right corner. The Report ID# will be displayed.
- 8. **Delete the Travel Authorization Encumbrance line** using the "-" at the right of the line.

| Expenses<br>Expand All | <ul><li>?</li><li>Collapse All</li></ul> | Add:   🔚 My Wallet (0)   🗳 Quick-Fill        |                                              | Total 1,500.00 USD                                                                                                    |
|------------------------|------------------------------------------|----------------------------------------------|----------------------------------------------|----------------------------------------------------------------------------------------------------|
| ~                      | *Date<br>09/01/2021                      | *Expense Type TA-Travel-Auth-Encumbrance-Amt | *Description * WOMEN'S TENNIS TEAM TRAVEL    | *Payment Type *Amount *Currency<br>Paid By Employee ✓ 1,500.00 USD Q 	□                                                                                                    |
|                        | *Billing Type                            | Expense V                                    | 228 characters remaining<br>ট能 Receipt Split | Default Rate         'Exchange Rate         1.00000000         \$         Persecutat          Non-Reimbursable         Base Currency Amount         1.500.00         USD         USD |
|                        | Acc                                      | ounting Details 👔 SpeedChart                 | Q                                            |                                                                                                    |

9. Click on the **My Wallet** link to access the transactions available to process. The number indicates how many transactions are available.

| m Maverick 🕜                                               |                          |         |
|------------------------------------------------------------|--------------------------|---------|
| *Business Purpose NT-Other (Specify)                       | Default Location         |         |
| *Report Description Supplies for Recruiting Dinner         | 👫 Attachments            |         |
| Reference                                                  |                          |         |
| Comment adding stuff for wallet screenshots                |                          |         |
| xpenses 👔                                                  |                          |         |
| xpand All   Collapse All Add: 🕞 My Wallet (3) 💈 Quick-Fill |                          |         |
| *Date *Expense Type                                        | Description              | *Pay    |
| <b>B</b>                                                   |                          | <u></u> |
|                                                            | 254 characters remaining |         |

10. Select the My Wallet transactions to process on the expense report by clicking the "Select" box. If all transactions are to be processed, select the "Select All" button. Once the transactions are selected, click the "Done" button.

**Note**: Clicking on the Expense Type on the My Wallet screen will display further information regarding the credit card transaction.

| Create Exp                                                    | ense Re                                                                                                    | port       |                    |                      |        |          |                  |
|---------------------------------------------------------------|----------------------------------------------------------------------------------------------------|------------|--------------------|----------------------|--------|----------|------------------|
| My Walle                                                      | et                                                                                                    |            |                    |                      |        |          |                  |
|                                                               |                                                                                                    |            |                    | Report ID NEXT       |        |          |                  |
| Below is a con<br>Expense Fun-<br>Select Al<br>Select items a | Below is a complete list of unassigned wallet transactions. To view all transactions please go to the wallet menu option under "Other         Expense Functions".         Select All         Deselect All         Select tiems and select if a Personal Expense. Press 'Done' to add them to the expense report. |            |                    |                      |        |          |                  |
| Unassigne                                                     | d Wallet I                                                                                                    | Entries 👔  |                    |                      |        |          |                  |
| Select                                                        | Logo                                                                                                    | Date       | Expense Type       | Merchant             | Amount | Currency | Non-Reimbursable |
|                                                               |                                                                                                    | 05/13/2021 | Wallet Incidentals | CHEVRON 0351942      | 53.67  | USD      |                  |
|                                                               |                                                                                                    | 05/12/2021 | Wallet Incidentals | SAMSCLUB.COM         | 367.18 | USD      |                  |
|                                                               |                                                                                                    | 04/26/2021 | Wallet Lodging     | FAIRFIELD INN & SUIT | 108.10 | USD      |                  |
| Done                                                          |                                                                                                    |            |                    |                      |        |          |                  |

- 11. The selected Wallet transactions will be pulled into the Expense Report. There are actions to take on each expense line.
  - Update the "Expense Type" to the appropriate Expense Type. Every line must be changed from a "Wallet" expense type to a Travel (TR) expense type.
  - When using My Wallet charges for regular travel meals, be sure to use the Meals Actuals Expense type, but these charges cannot exceed the allowed per diem for that location for the day.

- If utilizing Entertainment Meals, per diem rules do not apply and an Official Occasion form must be completed and attached to the Expense Report.
- When required, enter the expense line "Description" (requirement indicated by an • asterisk and determined by the Expense Type selected).

| Expenses<br>Expand All | <ul><li>Collapse All</li></ul>        | Add:   🍓 My Wallet (0)   🆸 Quick-Fill   |                                             | Total                                                                                | 528.95 USD                        |  |
|------------------------|---------------------------------------|-----------------------------------------|---------------------------------------------|--------------------------------------------------------------------------------------|-----------------------------------|--|
| Ŧ                      | *Date<br>04/26/2021                   | *Expense Type<br>[TR-In State-Lodging ~ | *Description<br>room for guest speaker      | Payment Type<br>UTA Travel Card ✓                                                    | *Amount *Currency<br>108.10 USD + |  |
|                        | *Billing Typ<br>*Location<br>*Merchan | e [Expense                              | 232 characters remaining<br>■ Receipt Split | Default Rate *Exchange Rate     Non-Reimbursable Base Currency Amount     No Receipt | 1.00000000 🍫 🏬<br>t 108.10 USD    |  |
|                        | Acc                                   | FAIRFIELD INN & SUIT                    | Q                                           |                                                                                      |                                   |  |

• My Wallet transactions for Travel Lodging must be split into two transactions – one for the lodging expense and one for the lodging tax expense. To split the transaction, click the "Receipt Split" link.

Expense Information (?)

| ľ | *Date         | *Expense Type       | $\sim$ | *Description             | Pg-         |
|---|---------------|---------------------|--------|--------------------------|-------------|
|   | 04/26/2021    | TR-In State-Lodging | •      | room for guest speaker   |             |
|   | *Billing Type | Expense 🗸           |        | 233 ebereators remaining | ✓ Default k |
|   | *Location     | TX IRVING           | Q      | Per Diem Deductions      | Non-Rein    |
| ļ |               |                     | ~~~    |                          |             |

o On the Receipt Detail page, under the Split With Another Expense section, select the appropriate Lodging Tax Expense Type and click the Split button.

0

| page, under the Split   | *Expense Date 04/26/2021                                                                              |
|-------------------------|----------------------------------------------------------------------------------------------------|
| With Another Expense    | *Payment Type UTA Travel Card                                                                         |
|                         | *Billing Type Expense                                                                                 |
| section, select the     | *Merchant (Choose One)                                                                                |
| appropriate Lodging     | Non-preferred FAIRFIELD INN & SUIT                                                                    |
| Tax Expense Type and    | *Location TX IRVING                                                                                   |
| alialista Calita huttar | Description room for guest speaker                                                                    |
| click the Split button. |                                                                                                    |
|                         | 232 characters remaining                                                                              |
| A new expense line is   |                                                                                                    |
|                         | S No Receipt                                                                                          |
| created in the right-   | *Amount Spent 108.10                                                                                  |
| hand, "Current          | *Currency USD                                                                                         |
| Expanses for Possint"   | *Exchange Rate 1.0000000                                                                              |
| Expenses for Receipt    | ✓ Default Rate                                                                                        |
| column.                 | Base Currency Amount 108,10 USD                                                                       |
|                         | Split With Another Expense (2)                                                                        |
| Next, click on the new  | Expanse Type TR-In State-Lodging - Tax Split                                                          |
| Lodging-Tax line        | Expense Type The Board Edging Tax                                                                     |
| Louging Tux line.       | Split with another expense will subtract from original expense while leaving current total unchanged. |
| Enter the Amount        | Done                                                                                                  |
| Spent that should be    | <u></u>                                                                                               |

entered for the Lodging Tax line. With the tax amount entered, click the Update button.

ç

| pense Information 👔                           |                                  |              |         | Current I  | Expense     | s on Receip           | ot 🕐 |            |
|-----------------------------------------------|----------------------------------|--------------|---------|------------|-------------|-----------------------|------|------------|
| *Expense Date                                 | 04/26/2021                       |              |         |            | _           |                       |      |            |
| *Payment Type                                 | UTA Travel Card                  | $\sim$       |         | Date       | Туре        |                       | ,    | Amount     |
| *Billing Type                                 | Expense                          | $\sim$       |         | 04/26/2021 | TR-In Stat  | e-Lodging             |      | 108.10 USD |
| erchant (Choose One)                          |                                  |              |         |            | 70.000      |                       |      |            |
| Non-preferred                                 | FAIRFIELD INN & SUIT             |              |         | 04/26/2021 | IR-In Stat  | <u>e-Lodging - Ta</u> | ×    | 0.00 USD   |
| Description                                   | room for guest speaker           | 2            |         |            |             |                       |      |            |
|                                               |                                  | -//          |         |            |             |                       |      |            |
|                                               | 232 characters remaining         |              |         |            |             |                       |      |            |
|                                               | Non-Reimbursable                 |              |         | Cu         | rrent Total | 108.10                | USD  |            |
|                                               |                                  |              |         | Re         | ceipt Total | 108.10                | USD  |            |
| *Amount Spent                                 | 34.50                            |              |         |            | Balance     | 0.00                  | USD  |            |
| *Currency                                     | USD                              |              |         |            |             |                       |      |            |
| *Exchange Rate                                | 1.0000000                        |              |         |            |             |                       |      |            |
|                                               | Default Rate                     |              | _       |            |             |                       |      |            |
| Base Currency Amount                          | 0.00 USD                         |              | Update  |            |             |                       |      |            |
| olit With Another Expense 👔                   |                                  |              |         |            |             |                       |      |            |
| Expense Type                                  |                                  | $\sim$       | Split   |            |             |                       |      |            |
| it with another expense will subtract from or | ginal expense while leaving curr | ent total un | :hanged |            |             |                       |      |            |
|                                               |                                  |              |         |            |             |                       |      |            |
| Done                                          |                                  |              |         |            |             |                       |      |            |

• This will update the amount of the new expense line. The expense amounts are displayed under the Current Expenses on Receipt section.

**Note:** If the wrong Expense Type is selected from "Split with Another Expense", complete the process, delete the line, and the My Wallet transaction will revert to its original state and can be split again.

• Once the expense line amounts are correct for both the Lodging and the Lodging Tax lines, click the Done button to return to the Expense Report.

| Expense Information (?)                          |                                  |                        | Current E   | xpenses on Rec         | eipt 👔               |
|--------------------------------------------------|----------------------------------|------------------------|-------------|------------------------|----------------------|
| *Expense Date                                    | 04/26/2021                       |                        | Dete        | Trine                  | A                    |
| *Payment Type                                    | UTA Travel Card                  | $\checkmark$           | Date        | туре                   | Amount               |
| *Billing Type                                    | Expense                          | $\sim$                 | 04/26/2021  | TR-In State-Lodging    | 73.60 USD            |
| Merchant (Choose One)                            |                                  |                        | 0.4/20/2024 | TD In Oute Ladaina     | T                    |
| Non-preferred                                    | FAIRFIELD INN & SUIT             |                        | 04/26/2021  | IR-III State-Looging - | <u>18x</u> 34.50 USD |
| Description                                      | room for guest speaker           |                        |             |                        |                      |
|                                                  | 232 characters remaining         |                        |             |                        |                      |
|                                                  | Non-Reimbursable                 |                        | Curre       | ent Total 108.         | 10 USD               |
|                                                  | No Receipt                       |                        | Rece        | eipt Total 108.        | 10 USD               |
| *Amount Spent                                    | 34.50                            |                        |             |                        |                      |
| *Currency                                        | USD                              |                        |             | Balance 0.1            | 00 USD               |
| *Exchange Rate                                   | 1.0000000                        |                        |             |                        |                      |
|                                                  | 🗹 Default Rate                   |                        |             |                        |                      |
| Base Currency Amount                             | 34.50 USD                        | Update                 |             |                        |                      |
| Split With Another Expense 👔                     |                                  |                        |             |                        |                      |
| Expense Type                                     |                                  | ✓ Split                |             |                        |                      |
| Split with another expense will subtract from or | iginal expense while leaving cur | rrent total unchanged. |             |                        |                      |
| Done                                             |                                  |                        |             |                        |                      |

• There are now two lines for this My Wallet transaction.

| *Date<br>04/26/2021 | *Expense Type<br>TR-In State-Lodging |   | Description<br>room for guest speaker | 7      | *Payment Type<br>UTA Travel Car | d 🗸                 | *Amount<br>73.60 | *Currency<br>USD | + - |
|---------------------|--------------------------------------|---|---------------------------------------|--------|---------------------------------|---------------------|------------------|------------------|-----|
| *Billing Type       | Expense 🗸                            |   | 232 characters remaining              | 🗹 Defa | ult Rate                        | *Exchange Rate      | 1.00000000       | Ф 📑              |     |
| *Location           | TX IRVING                            | Q | Per Diem Deductions                   | Non-   | Reimbursable                    | Base Currency Amoun | t 73.60          | USD              |     |
| *Merchant           | O Preferred   Non-Preferred          |   |                                       | 🗆 No R | eceipt                          |                     |                  |                  |     |
|                     | FAIRFIELD INN & SUIT                 |   |                                       |        |                                 |                     |                  |                  |     |
| 04/26/2021          | TR-In State-Lodging - Tax 🗸 🗸        |   | room for guest speaker                | 7      | UTA Travel Car                  | d 🗸                 | 34.50            | USD              | + - |
| *Billing Type       | Expense 🗸                            |   | Receipt Split                         | 🗹 Defa | ult Rate                        | *Exchange Rate      | 1.0000000        | Ф 📑              |     |
| *Merchant           | O Preferred   Non-Preferred          |   |                                       | Non-   | Reimbursable                    | Base Currency Amoun | t 34.50          | USD              |     |
|                     | FAIRFIELD INN & SUIT                 |   |                                       | 🗆 No R | eceipt                          |                     |                  |                  |     |
| Acco                | unting Details 👔 SpeedChart          |   | ٩                                     |        |                                 |                     |                  |                  |     |

12. Personally paid expenses to be reimbursed to the traveler can be added to the expense report if needed. These expense lines should be entered as normal Expense Report expense lines, using the Payment Type of Paid By Employee.

Click the "+" button to add a new expense line to the Expense Report. Complete the expense line fields as necessary, per expense type. \*Exchange Rate 1.0000000

| 05/13/2021 NT-Consum Supplies Non-Office V                                                                          | * gas for UTA vehicle<br>235 characters re                                                   | UTA Travel Card V 53.67 USD +                                                                                                    |
|----------------------------------------------------------------------------------------------------|----------------------------------------------------------------------------------------------|----------------------------------------------------------------------------------------------------|
| *Billing Type Expense 🗸                                                                                             | Ile Receipt Travel Card<br>Charge                                                            | Default Rate *Exchange Rate 1.00000000 🗘 📑                                                                                                    |
| *Merchant OPreferred ON-Preferred                                                                                   |                                                                                              | Non-Reimbursable Base Currency Amount 53.67 USD                                                                                                    |
| CHEVRON 0351942                                                                                                    |                                                                                              | □ No Receipt                                                                                                    |
| Accounting Details      SpeedChart      O4/26/2021     Jij NT-Offic Occ/Conf/Business Mtg      Billing Type Expense | Cunch Meeting with Guest Speaker     222 characters re     ■ Receipt     Receipt     Expense | Paid By Employee<br>Paid By Employee<br>Perfault Rate<br>Exchange Rate<br>1.00000000<br>Exchange Rate<br>USD<br>USD<br>Exchange Rate<br>USD<br>USD U |
| Accounting Details (2) SpeedChart                                                                                   | Q                                                                                            |                                                                                                    |

**Note**: For expense reports with both My Wallet and personal transactions, the Summary screen will detail how much will be paid to the employee and how much will be paid to the My Wallet credit card vendor.

- 13. Depending on the Expense Type selected, fill out all other required fields marked with an asterisk \*.
- 14. Click the Accounting Detail drop-arrow to view or modify the chartfield values for the expense line.

**Note**: A default chartfield string will automatically populate on the expense report based on the Travel Profile.

- a. Use the + and links to the right of the line to add additional accounting lines as needed.
- 15. Once all required fields are completed, run a Budget Check on the expense report.
  - a. Click the **Budget Options** link.
    - i. Click the **Budget Check** button.

| 2                                                             | Save for Later                         |                                |      |
|---------------------------------------------------------------|----------------------------------------|--------------------------------|------|
| Budget Information                                            |                                        |                                |      |
| Budget Status Not Chk'd<br>Budget Options<br>ActionsChoose an | Commitment Control                     |                                | X    |
|                                                               | Commitment Control Details             |                                | neip |
|                                                               | Source Trans                           | action Type Expense Sheet      |      |
|                                                               | Budget Checking He                     | ader Status Not Budget Checked |      |
|                                                               | Commitment Control A                   | mount Type Encumbrance         |      |
|                                                               |                                        | Override Transaction           |      |
|                                                               | Budget Check                           |                                |      |
|                                                               | Go to Transaction Exceptions OK Cancel | Go To Activity Log             |      |
|                                                               |                                        |                                |      |

ii. If budget checking is successful, you will see the status change from "Not Budget Checked" to "Valid".

**Note:** *If budget checking is unsuccessful, click Cancel and verify/correct the Chartfield information and re-run the budget checking process.* 

iii. Click **OK** to return to the main page of the ER.

| ſ           | Commitment Control                                        | ×    |
|-------------|-----------------------------------------------------------|------|
| I           |                                                           | Help |
| De          | Commitment Control Details                                |      |
| l           | Source Transaction Type Expense Sheet                     |      |
| l           | Budget Checking Header Status Valid                       |      |
| l           | Commitment Control Amount Type Encumbrance                |      |
| l           | Commitment Control Tran ID 0007079835                     |      |
| l           | Commitment Control Tran Date 07/29/2021                   |      |
| l           | Override Transaction                                      |      |
| l           | Budget Check                                              |      |
| e<br>0<br>2 | Go to Transaction Exceptions Go To Activity Log OK Cancel |      |

16. Use the **Attachments** link to attach all documentation/receipts/cover sheets necessary for the reimbursement. See Section "Add Attachments to Expense Report" for more information.

**Note:** The Office of Disbursements prefers everything merged into one PDF document.

17. Once the ER is successfully budget checked and the supporting documents attached, click the **Summary and Submit** link in the top right corner.

18. From the Summary and Submit page, review the information, and click the **Submit Expense Report** button.

**Note**: If changes are required, click the Expense Details link in the top right corner to return to the main page.

19. Submit Confirmation is displayed detailing the person being reimbursed and the Amount Due. Click **OK** to complete the Expense Report into workflow approvals.

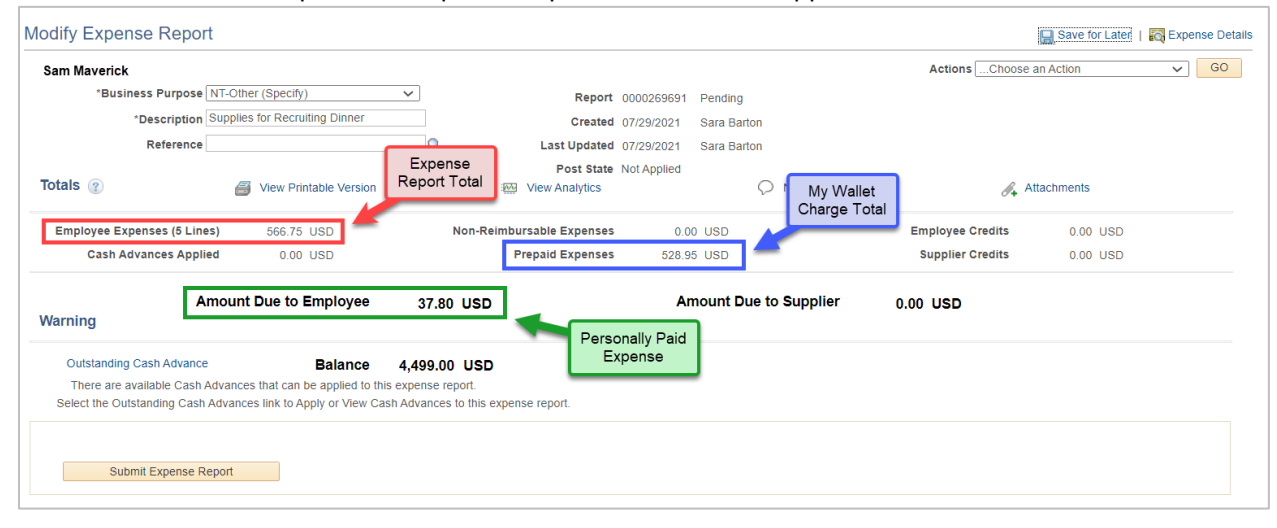

#### **Reconciliation Timeline**

An approved error-free expense report should be submitted to Travel Services no later than 30 days of the last day of travel. If an approved error-free expense report has not been submitted by the 61<sup>st</sup> day after the travel, the Travel Card charges become taxable to the traveler and the department. Cardholders who do not have an approved error-free expense report within 120 days after the last day of travel will have their Travel Card terminated and will not be able to request a cash advance.

| 30 Days<br>After Travel                                                   | 30-60 Days<br>After Travel                                                                                   | 61+ Days<br>After travel                                                                       | 120 Days<br>After Travel                                                        |
|---------------------------------------------------------------------------|----------------------------------------------------------------------------------------------------|------------------------------------------------------------------------------------------------|---------------------------------------------------------------------------------|
| Approved<br>Expense Report<br>Submitted for<br>Travel Services<br>Review. | Resolve<br>identified issues;<br>Error-free<br>Expense Report<br>Due by 60 <sup>th</sup> Day<br>post travel. | If error-free<br>expense report<br>not submitted,<br>Travel Card<br>charges become<br>taxable. | If error-free<br>expense report<br>not submitted,<br>Travel Card<br>terminated. |